بسمه تعالى

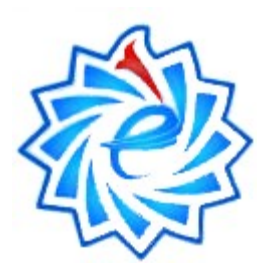

# آموزش نحوه افزودن محتواي درس

## و دانشجو به کلاس مجازی توسط

## استاد محترم درس

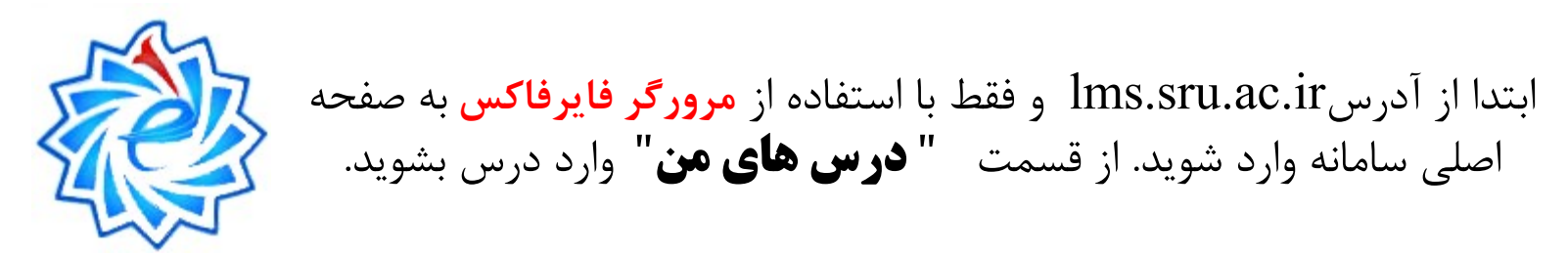

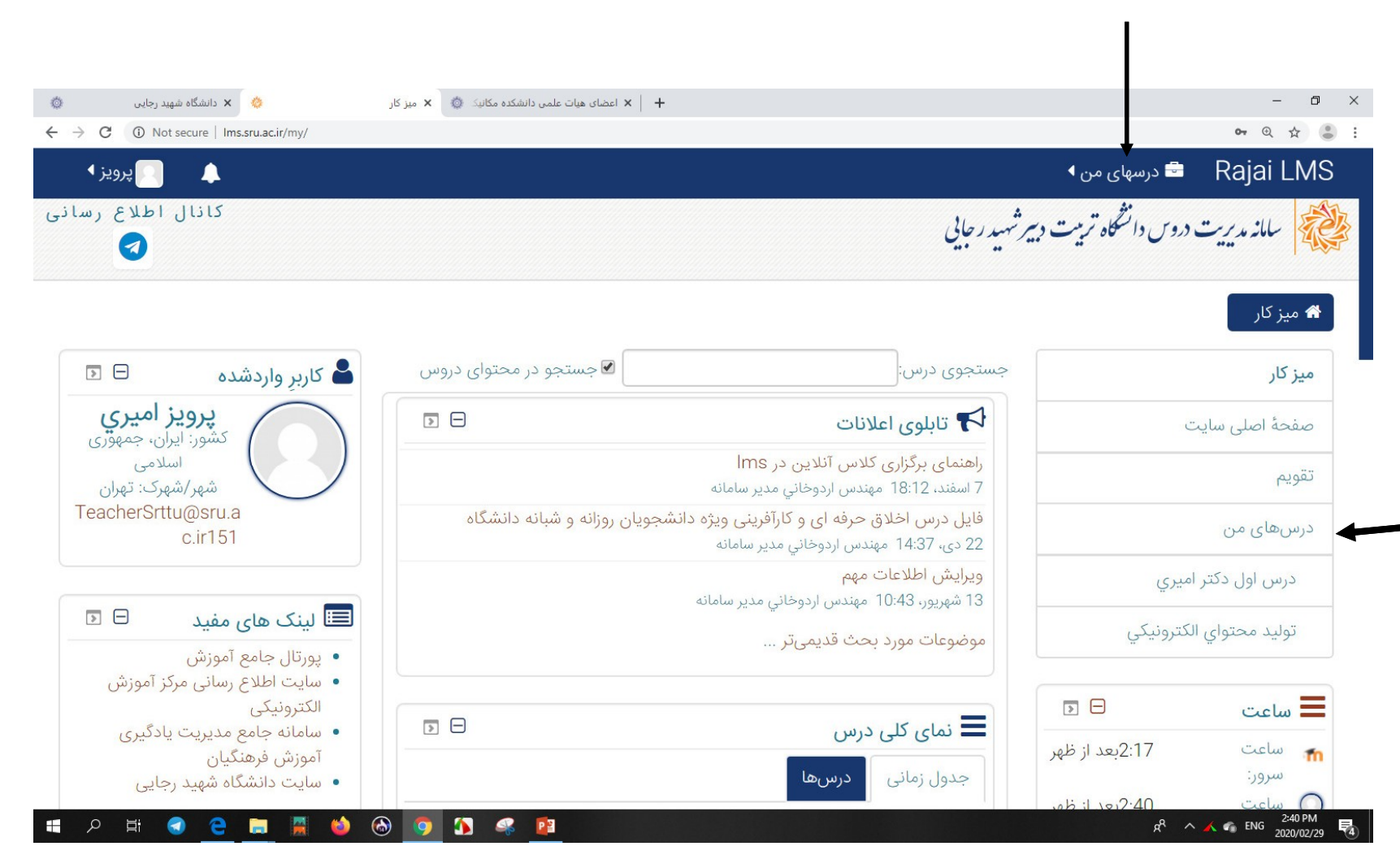

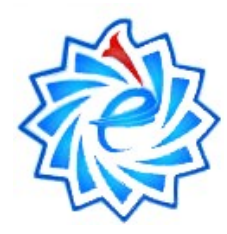

## سمت چپ صفحه قسمت بالا آیکون شروع ویرایش را کلیک فرمایید.

| یات علمی دانشکده مکانیک 🔹 🗱 درس: درس اول دکتر امیری 🔅 🗙 دانشگاه شهید رجایی | ×   ×   عضای ه                | – 0 ×                              |
|----------------------------------------------------------------------------|-------------------------------|------------------------------------|
| ← → C ③ Not secure   Ims.sru.ac.ir/course/view.php?id=125                  |                               | ९ 🕁 👶 :                            |
| 🚓 ۹ 🕥 🜲 🧻 پ ويز ۹                                                          | ً این درس ◄                   | Rajai LMS 🖻 درسهای من              |
| كانال اطلاع رسانی                                                          | بیر شهید د جایی               | سامانه مدیریت دروس دانشگاه تربیت د |
| ک شروع ویرایش                                                              | ري                            | 希 میز کار < در 🖌 درس اول دکتر امی  |
|                                                                            | درس اول دکتر اميري            | درس اول دکتر اميري                 |
|                                                                            | تالار اعلانات                 | شرکت کنندگان                       |
|                                                                            |                               | نمرهها                             |
|                                                                            |                               | 💼 عمومی                            |
|                                                                            | محتواي درس                    | 💼 محتواي درس                       |
|                                                                            | كلاس مجازي درس اول دكتر اميري | ا کلاس مجازي درس اول دکتر<br>اميري |
| Ų                                                                          |                               | موضوع 3 🖿                          |
|                                                                            |                               | 💼 موضوع 4                          |

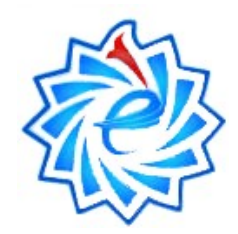

### مسیر را مطابق فلش راهنما ادامه دهید.

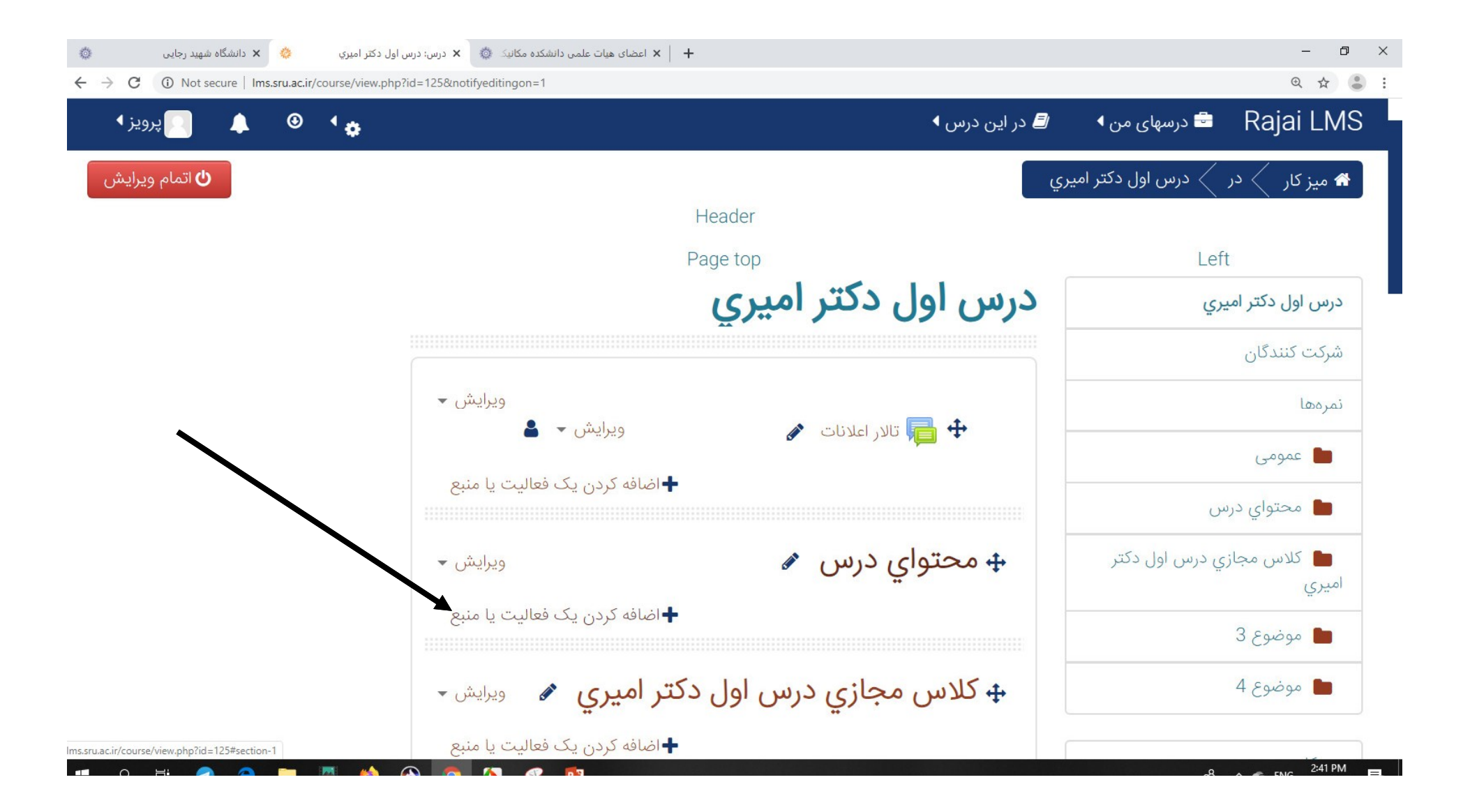

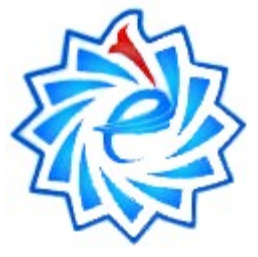

### گزینه فایل را انتخاب کنید و سپس دکمه اضافه کردن را بزنید.

#### $\odot$ + 🗼 🗴 اعضای هیات علمی دانشکده مکانیک 🎄 🗴 درس: درس اول دکتر امیری ٥ 🌼 🗙 دانشگاه شهید رجایی ⊕ ☆ 🕃 : ← → C ① Not secure | Ims.sru.ac.ir/course/view.php?id=125&notifyeditingon=1 Rajai LMS 🖶 درسهای من پرويز $\odot$ 1 8 X اضافه کردن یک فعالیت یا منبع کارکاہ 🖈 میز کار < در < درس اول دکتر امیر 🖒 اتمام ویرایش با استفاده از ماژول فایل میتوان یک فایل را بهعنوان 📑 🚽 مبحث درسی یک منبع درسی به درس اضافه کرد. اگر امکان پذیر Aa واژەنامە باشد، فایل در داخل درس نمایش داده خواهد شد؛ در Left غیر این صورت پنجرهٔ دریافت فایل به شاگردان نشان الله ویکی درس اول دکتر امیری داده میشود و آنها میتوانند فایل را دریافت کنند. «فایل» میتواند شامل فایلهای کمکی باشد، مثلا یک منابع شرکت کنندگان صفحة HTML مىتواند عكسها يا اشياء فِلَش 🔗 برچسب جاسازی شدهای داشته باشد. نمرهها ا بستهٔ محتوای IMS توجه داشته باشید که شاگردان باید نرمافزارهای 💼 عمومی مناسب برای باز کردن فایل را بر روی کامپیوترشان يوشه 💼 محتوای درس داشته باشند. پيوند از فایل میتوان این استفادهها را کرد 🖿 کلاس مجازي درس اول دکتر صفحه امیری برای بهاشتراکگذاشتن یادداشتهای سخنرانی یا فايل درسی که در کلاس ارائه شده است 💼 موضوع 3 برای شامل کردن یک وبسایت کوچک بهعنوان كتاب یک منبع درسی 💼 موضوع 4 اضافه كردن انصراف 🛨 اضافه کردن یک فعالیت یا منبع g<sup>Q</sup> ^ C ENG 2:41 PM P 🗄 Q Ξi

| C A Not secure   Ims.sru.ac.ir/course/modedit.php?add=resource&type=&course=125&section=1&return=0&sr=0                                                                                                    | ه عنو ا                                                                                                  |
|----------------------------------------------------------------------------------------------------|----------------------------------------------------------------------------------------------------|
| و نمایید. 🔍 🔺 💽 پروی                                                                                                    | Rajai L 🖆 درسهای من ۱۰ وار و                                                                             |
|                                                                                                    | مجتول، درس                                                                                               |
| در این قسمت عنوان درس تایپ شود مثلا فصل اول - جلسه دوم                                                                                                    | كالديد والمراجع المراجع الم                                                                              |
| توصيف 📰 بالكراف 🖛 التي التي التي التي التي التي التي التي                                                                                                    | • ندس مجاري درس اول دنير اميري                                                                           |
|                                                                                                    | ا موضوع 3                                                                                                |
| مسبد فادا . مورد                                                                                                    | 🗖 موضوع 4                                                                                                |
|                                                                                                    |                                                                                                    |
| نظر را از این کم این کم ا                                                                                                    | ز کار                                                                                                    |
|                                                                                                    | ز کار<br>فحهٔ اصلی سایت                                                                                  |
| نظر را از این<br>میکنیم<br>میکنیم<br>انتخاب فایا                                                                                                    | ز کار<br>فحهٔ اصلی سایت<br>ویم                                                                           |
| منظر را از این<br>نظر را از این<br>سیس توضیح در صفحه درس ؟<br>میکنیم<br>انتخاب فایل ها<br>انتخاب فایل ها<br>انتخاب فایل ها                                                                                                    | ز کار<br>فحهٔ اصلی سایت<br>ویم<br>سرهای من                                                               |
| نظر را از این<br>المیسیت انتخاب<br>میکنیم<br>التخاب فایل<br>التخاب فایل<br>التخاب فایل ما                                                                                                    | ز کار<br>فحۀ اصلی سایت<br>ویم<br>سرهای من<br>درس اول دکتر امیري                                          |
| نظر را از این<br>سیقسمت انتخاب<br>میکنیم<br>انتخاب فایا<br>انتخاب فایا<br>انتخاب فایا                                                                                                    | ز کار<br>فحهٔ اصلی سایت<br>ویم<br>سرهای من<br>درس اول دکتر امیري<br>تولید محتواي الکترونیکي              |
| م<br>نظر را از این<br>سیکنیم<br>سیکنیم<br>انتخاب فاب<br>انتخاب فاب<br>انتخاب انتخاب<br>انتخاب انتخاب<br>انتخاب<br>انتخاب انتخاب<br>انتخاب<br>انت<br>ان<br>ان<br>انت | ز كار<br>فحة اصلى سايت<br>ويم<br>سرهاى من<br>درس اول دكتر اميري<br>توليد محتواي الكترونيكي<br>راهيري     |
| میں<br>نظر را از این<br>میکنیم<br>میکنیم<br>انتخاب فیل<br>انتخاب فیل<br>انتخاب و بازگشت به درس<br>انتمان<br>انتخاب<br>انتخاب فیل<br>انتخاب فیل<br>انتخاب فیل<br>انتخاب فیل<br>انتخاب انتخاب انتخاب انتخاب<br>انتخاب انتخاب ان                                                                                                    | ز کار<br>فحۀ اصلی سایت<br>ویم<br>سرهای من<br>درس اول دکتر امیري<br>تولید محتواي الکترونیکي<br>راهبری 😑 💽 |

در انتها دکمه "ذخیره و بازگشت به درس " را می زنیم

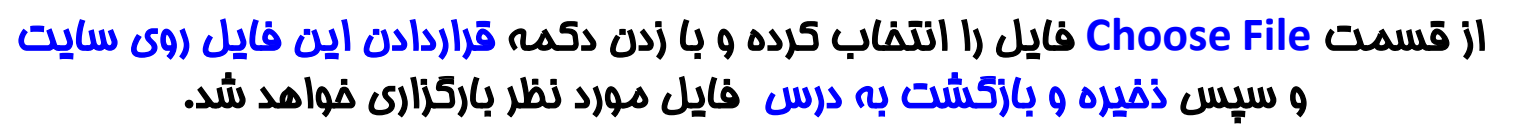

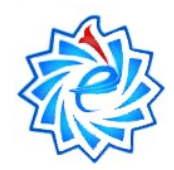

| رایش قایل 🛛 🔅 🗙 دانشگاه شهید رجایی 🔅                                  | x اعضای هیات علمی دانشکده مکانیک 🔹 +                     |                       |                     |                    | – 0 ×                  |
|-----------------------------------------------------------------------|----------------------------------------------------------|-----------------------|---------------------|--------------------|------------------------|
| ← → C ▲ Not secure   Ims.sru.ac.ir/course/modedit.p                   | hp?add=resource&type=&course=125&section=1&return=0&sr=0 |                       |                     |                    | @ ☆ 🕃 :                |
| ېرويز •                                                               |                                                          | رس ∢                  | 🖪 در این د          | 🖻 درسهای من        | Rajai LMS              |
|                                                                       | لتخاب فايل                                               | ات                    | (                   | ×                  | ے عمومی                |
|                                                                       |                                                          |                       | فایلهای کارگزار     | س 🏠                | 💼 محتواي دره           |
|                                                                       | ,                                                        |                       | فایلهای اخیر        | ي درس اول د        | 🖿 کلاس مجاز;           |
|                                                                       | L I                                                      | الينترنتى             | دریافت فایل از آدرس |                    | 3 εφάρο 🖿              |
|                                                                       | وست No file chosen Choose File                           | فايل پيو              | ویکیانبارہ          | <b>9</b>           |                        |
|                                                                       |                                                          |                       | ارسال یک قابل       |                    | 🖿 موضوع 4              |
| 21                                                                    | با نام                                                   | ذخيره                 |                     |                    | 15                     |
| مسير. ۲                                                               | مؤلف پرویز امیري                                         | 0                     |                     |                    | میر بر                 |
|                                                                       |                                                          |                       |                     | ت                  | صفحة اصلى سايد         |
| فر اندازه فایلهای جدید: 500مکاپایت                                    | زەنامە مقوق محفوظ مىباشد. 🔻                              | انتخاب اجاز           |                     |                    | تقويم                  |
|                                                                       | $\mathbf{N}$                                             |                       |                     |                    | درسهای من              |
| 1                                                                     | قرار دادن این فایل روی سایت                              |                       |                     | اميري              | درس اول دکتر           |
|                                                                       |                                                          |                       |                     | الكترونيكي         | توليد محتواي ا         |
| با کنید.                                                              | ذخيره و نمايش انصراف                                     | ذخیره و بازگشت به درس |                     |                    | 🍰 راهبری               |
|                                                                       |                                                          |                       |                     |                    | 希 میز کار              |
| Ims.sru.ac.ir/course/modedit.php?add=resource&type=&course=125&sectio | n=1&return=0&sr=                                         |                       |                     | ایت                | 倄 صفحة اصلى سا         |
| 📑 🔎 🖶 🗐 😌 🛤                                                           | D 🧿 🔨 🤻 📴                                                |                       |                     | к <sup>р</sup> ^ • | ENG 2:43 PM 2020/02/29 |

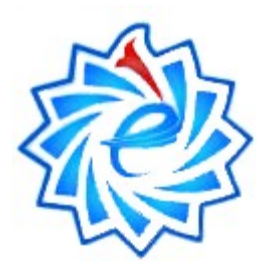

# نحوه افزودن دانشجو به کلاس

### نموه افزودن دانشمو به کلاس

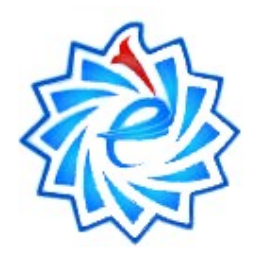

پس از ورود به صفحه درس مورد نظر از منوی سمت راست گزینه شرکت کنندگان را کلیک کنید.

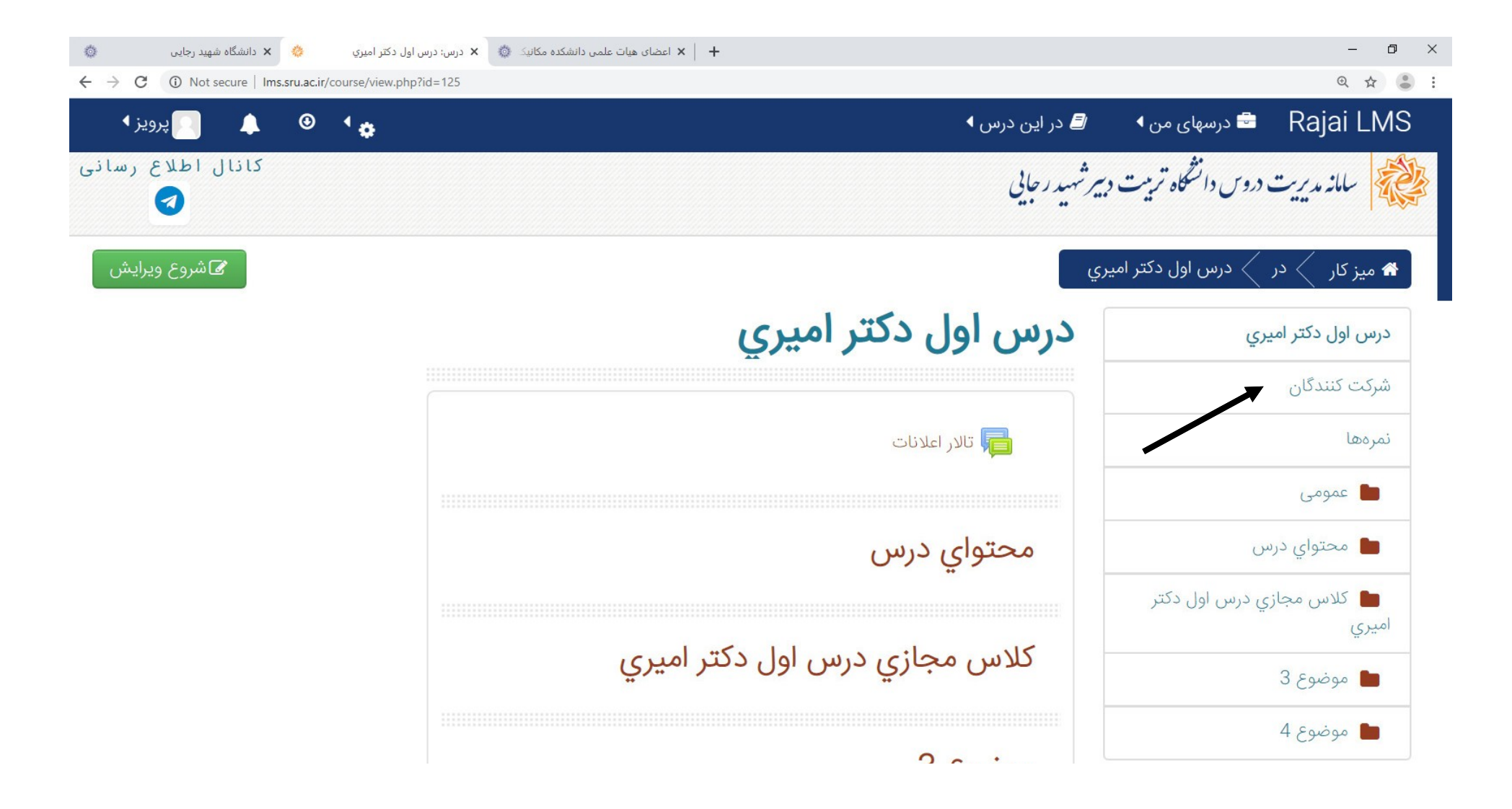

## نموه افزودن دانشمو به کلاس

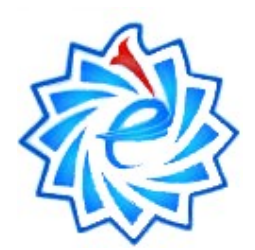

مطابق فلش راهنما ادامه دهید.

| 希 میز کار 🖌 در 🧹 در 🖌 شرک | کت کنندگان                                                                           |
|---------------------------|--------------------------------------------------------------------------------------|
| درس اول دکتر ملاپور       | درس اول دکتر ملاپور                                                                  |
| شرکت کنندگان              |                                                                                      |
| نمرهها                    | شرکت کنندگان                                                                         |
| 🖿 عمومی                   | هیچ فیلتری اعمال نشده است                                                            |
| 🖿 محتوای درس              | جستجوی کلیدواژه یا انتخاب فیلتر 🔻                                                    |
| 🖿 کلاس مجازی درس اول دکتر | تعداد شرکتکنندگان : 2                                                                |
| ملاپور                    | نام همه                                                                              |
| 💼 موضوع 3                 | ١ ١ ﺏ ﭖ ﺕ ﺕ ﺝ ﭺ ﺡ ﺡ ﺩ ﺩ ﺭ ﺯ ﺯ ﺱ ﺱ ﺱ ﻁ ﻁ ﻉ ﻉ ﻑ ﻕ ८ ﺩ<br>ﻝ ﻡ ﻥ ﻭ ﻩ ﯼ                   |
| 💼 موضوع 4                 | ﻧﺎﻡ ﺧﺎﻧﻮﺍﺩﮔﯽ <mark>ﻫﻤﻪ</mark><br>ﺁ ﺍ ﺏ ﭖ ﺕ ﺕ ﺝ ﭺ ﺡ ﺥ ﺩ ﺫ ﺭ ﺯ ﮊ ﺱ ﺵ ﺹ ﻁ ﻁ ﻉ ﻍ ﻑ ﻕ ﮎ ګ |
|                           |                                                                                      |
| میز کار                   | آخرین<br>دسترسی به                                                                   |
| صفحة اصلى سايت            | انتخاب نام 🔺 / نام خانوادگی آدرس پست الکترونیک نقشها گروهها درس وضعید                |
| تقەنم                     |                                                                                      |

### نموه افزودن دانشمو به کلاس

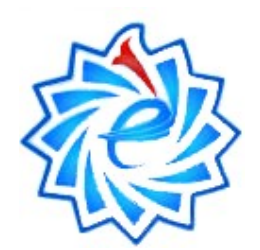

به این ترتیب با زدن دکمه ثبت نام کاربران دانشجو به کلاس اضافه خواهد شد.

| اطلاع ره      | × انال          |                   | ت نام کاربران           | ثب                               |                       | •                 | سامانه ا                               |
|---------------|-----------------|-------------------|-------------------------|----------------------------------|-----------------------|-------------------|----------------------------------------|
|               |                 |                   |                         |                                  |                       | پارامترهای ثبتنام | م میز کار                              |
|               |                 |                   |                         | چیزی انتخاب نشدہ                 | Select users          |                   | فیزیک                                  |
|               |                 |                   | ▼                       | جستجو                            |                       | $\left( \right)$  | شرکت کنندگ                             |
|               |                 |                   |                         | شاگرد 🖌                          | انتساب نقش            |                   | نمرهها                                 |
| ، نام کاربران | ثبت             |                   |                         | نمایش بیشتر                      |                       |                   | 💼 عمومی                                |
|               |                 |                   | كاربران انصراف          | ثبت نام                          |                       |                   | ا محتواز                               |
|               |                 | ع غرف ۃ, ک گ ا, ہ | د د د د د ۴ ساش صاض طاظ | همه<br>ست ش م م م م              | نام                   | 3                 | <ul> <li>عدس</li> <li>موضوع</li> </ul> |
|               |                 | ع غ ف ق ک گ ل ه   | د ذ ر ز ژ س ش ص ض ط ظ   | پ د د د چ ح خ خ<br>پ ت ث ج چ ح خ | نام خانوادگر<br>آ ا ب | 4                 | 💼 موضوع                                |
|               | آخرین دسترسی به |                   |                         | 3 4 (ادامه)                      | صفحه: 21              |                   | میز کار                                |
| تبعيت         | درس وه          | نقشها كروهها      | ادرس پست الکترونیک      | م 🔦 / نام خانوادگی               | انتخاب ناه            |                   |                                        |

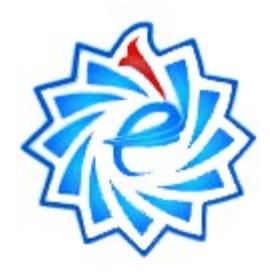

موفق باشيد

## soee@sru.ac.ir